### MediBid-How to use your Benefits

Copyright © 2018 MediBid Inc. All Rights Reserved. May not be printed or distributed without permission

## •HOW DO I USE MEDIBID.COM ?

- Member receives initial diagnosis
- Login to MediBid through landing page you will receive from your employer - and make a request
- Review Provider Profiles and either Accept or Reject the bid given
- It's easy!
- Once you determine that you require medical care, whether it is covered under your benefits plan or not, go to HTTPS://Companyname.MediBid.com and click on "I am ready to log in".
- Your user ID: Same number as on your benefits card
- password: Your birthday (ex: 01151980 for Jan 15, 1980)

| Reducing Healthcare Costs Through Competitive Bidding | Call Us: <u>1-888-855-MEDI</u> (6334) | White Papers | Sign Up | Login |
|-------------------------------------------------------|---------------------------------------|--------------|---------|-------|
| MediBid                                               |                                       |              |         | Q     |

The marketplace for medicine.

### WELCOME YOUR COMPANY EMPLOYEES

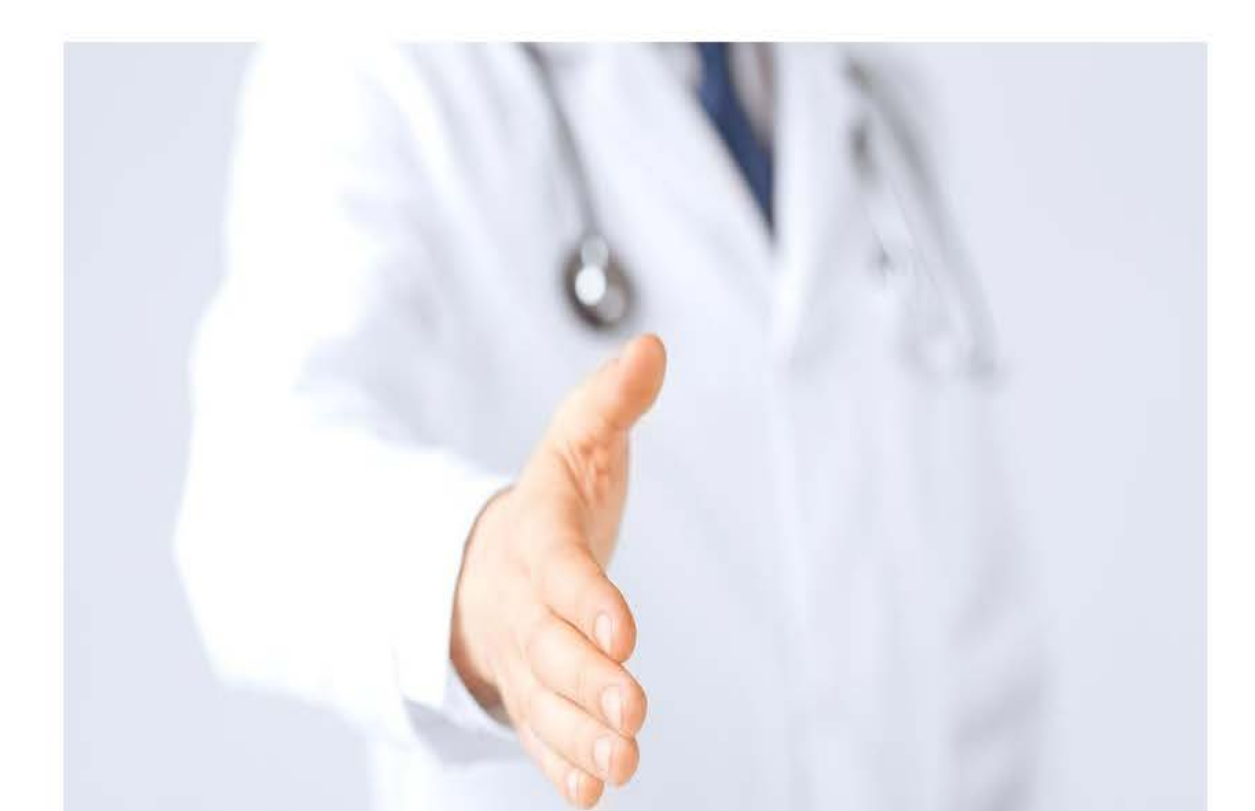

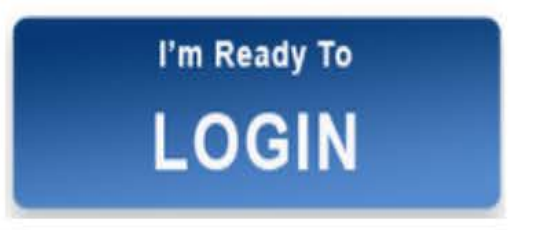

A profile has been started for you. Your **User ID** is the member number on your benefits card and the **Password** is your birthday (ex: 01151965 for Jan 15, 1965). Call <u>888.855.MEDI</u> or email **info@medibid.com** for help.

## After Logging in through your Portal: Fill Out General Health Information and Submit a Request for Care

|                    |                  | Home About           | My Profile | My Requests | Blog | FAQs |
|--------------------|------------------|----------------------|------------|-------------|------|------|
| My Profile S       | elling Buying    |                      |            |             |      |      |
| Personal Informa   | ation            | Health Information:  |            |             |      |      |
| Contact Details:   |                  | Cardiac Problems     | No         |             |      |      |
| Name:              | MediBid Patient  | Respiratory Problems | No         |             |      |      |
| Email:             | info@medibid.com | Diabetes             | No         |             |      |      |
| Gender:            | M                | Blood Pressure       | No         |             |      |      |
| Date of Birth :    | 01/01/2014       | Allergies            | No         |             |      |      |
| Primary Phone:     | 555.555.5555     | Smoke                | Ν          |             |      |      |
| Alternate Phone:   | -<br>EEE Estato  | Alcohol              | No         |             |      |      |
| Address:<br>City:  | 555 5SI SI S     | Current Medications  | None       |             |      |      |
| State:             | Texas            | Height (ft, in)      | 6'         |             |      |      |
| Zip:               | 55555            | Weight (lbs.)        | 180        |             |      |      |
| Country:           | United States    | Enrolled in U.S.     | No         |             |      |      |
| dit Info Edit Pass | word             | Medicare:            |            |             |      |      |

### After Logging in through your Portal: Fill Out General Health Information and Submit a Request for Care

|                                                                                                    |               |                                                                                                    | Create A Request                                      |                                          |                                        |  |
|----------------------------------------------------------------------------------------------------|---------------|----------------------------------------------------------------------------------------------------|-------------------------------------------------------|------------------------------------------|----------------------------------------|--|
| My Profile S                                                                                                    | elling Buying | Home About                                                                                                    | My Profile                                            | My Requests Blog                         | FAQs                                   |  |
| Personal Information   Contact Details:   Name: MediBid Patient   Email: info@medibid.com   Gender: M   Date of Birth : 01/01/2014   Primary Phone: 555.555.5555   Alternate Phone: -   Address: 555 5st st s   City: Houston   State: Texas   Zip: 55555   Country: United States |               | Cardiac Problems<br>Respiratory Problems<br>Diabetes<br>Blood Pressure<br>Allergies<br>Smoke<br>Alcohol<br>Current Medications<br>Height (ft, in)<br>Weight (lbs.)<br>Enrolled in U.S.<br>Medicare: | No<br>No<br>No<br>No<br>No<br>None<br>6'<br>180<br>No | Click here to<br>create a new<br>request | Click here t<br>review you<br>requests |  |

# This is the Patient's Request as the Medical Provider Sees it

| Request id: 6550                  | lder                    |                                                                            |
|-----------------------------------|-------------------------|----------------------------------------------------------------------------|
| Category:                         | Orthopedic (Including S | urgery) > Consultation                                                     |
| Seeker's Location:                | Houston, TX, 55555, US  |                                                                            |
| Age:                              | 17                      |                                                                            |
| Gender:                           | Male                    |                                                                            |
| Bid Start Time:                   | 04-26-2017 12:00 AM     |                                                                            |
|                                   | Request Information     | Send a message to the patient to request additional information.           |
| Description:                      | Twisted shoulder oddly. | Constant pain has subsided, yet still hurts to bear weight after 2 months. |
| Medical History:                  |                         |                                                                            |
| Seeker's Health                   | Cardiac Problems        | No                                                                         |
| information.                      | Respiratory Problems    | No                                                                         |
|                                   | Diabetes                | No                                                                         |
|                                   | Blood Pressure          | No                                                                         |
|                                   | Allergies               | No                                                                         |
|                                   | Smoke                   | No                                                                         |
|                                   | Alcohol                 | No                                                                         |
|                                   | Current Medications     | None                                                                       |
|                                   | Height (ft, in)         | 6'                                                                         |
|                                   | Weight (lbs)            | 180                                                                        |
| Prior treatments or<br>diagnosis: |                         |                                                                            |
| Procedure Timeline:               | 1-2 Months              |                                                                            |
| Preferred Location:               | Anywhere in my state    |                                                                            |
| Payment Modes:                    | Cash, Credit            |                                                                            |
| Enrolled in Medicare:             | No                      |                                                                            |

## After a Bid is Submitted, the Member Receives An Email Notifying Them

- You have bids on your MediBid request! What's next?
- Refuse bids
- When you look over the bids received, click "No Thanks" at the far right on the bids you don't wish to consider. If you do not like any of the bids you received, you can ask for more bids, or simply close the current request.
- If you accidentally click "Yes" on a bid or decide that a bid is not for you after clicking "Yes", register for the same request again. Add any details that may help our search for the best provider that fits you.
- Email Customer Care with any questions or concerns at customercare@medibid.com
- Accept a bid
- If you are happy with a bid and wish to accept it, click "Yes" on the right of the bid. After you click "Yes", you are able to see all contact and licensing information for the doctor/medical facility to make arrangements.
- You are not obligated to use the selected doctor/facility. You can talk with them, and look up their license information and ratings for yourself.
- You are not charged anything when you accept a bid. Any financial transaction beyond this point is arranged directly between you and the medical provider.

### Login to MediBid portal to View Bids

| Request id: 6550                  | ler                     |                                                                            |
|-----------------------------------|-------------------------|----------------------------------------------------------------------------|
| Category:                         | Orthopedic (Including S | urgery) > Consultation                                                     |
| Seeker's Location:                | Houston, TX, 55555, US  |                                                                            |
| Age:                              | 17                      |                                                                            |
| Gender:                           | Male                    |                                                                            |
| Bid Start Time:                   | 04-26-2017 12:00 AM     |                                                                            |
| Description:                      | Twisted shoulder oddly. | Constant pain has subsided, yet still hurts to bear weight after 2 months. |
| Medical History:                  |                         |                                                                            |
| Seeker's Health                   | Cardiac Problems        | No                                                                         |
| information.                      | Respiratory Problems    | No                                                                         |
|                                   | Diabetes                | No                                                                         |
|                                   | Blood Pressure          | No                                                                         |
|                                   | Allergies               | No                                                                         |
|                                   | Smoke                   | No                                                                         |
|                                   | Alcohol                 | No                                                                         |
|                                   | Current Medications     | None                                                                       |
|                                   | Height (ft, in)         | 6'                                                                         |
|                                   | Weight (lbs)            | 180                                                                        |
| Prior treatments or<br>diagnosis: |                         |                                                                            |
| Procedure Timeline:               | 1-2 Months              |                                                                            |
| Preferred Location:               | Anywhere in my state    |                                                                            |
| Payment Modes:                    | Cash, Credit            |                                                                            |
| Enrolled in Medicare:             | No                      |                                                                            |

#### Scroll up to see your bids

| Bid Date   | Bid Amount* | Location                        | Expires on | Bidder Notes                                                                                                    | Bidder Rating                                                                              | Accept Bid                        |
|------------|-------------|---------------------------------|------------|----------------------------------------------------------------------------------------------------|--------------------------------------------------------------------------------------------|-----------------------------------|
| 2017-04-26 | US \$250    | Seneca, SC, 29678,<br>US        | 07/25/2017 | Initial consultation for spinal medicine<br>and surgery evaluation. Includes<br>history, physical examination, and<br>review of lab data, x-ray tests, and<br>MRI results. Mail-in MRI reviews are<br>free. The cost of the initial<br>consultation is deducted from the<br>cost of surgery if and when any<br>recommended surgery is performed.               | 36 Reviews<br>Source: HealthGrades,<br>Vitals, RateMDs,<br>UCompareHealthCare              | Yes   No thanks<br>  View Profile |
| 2017-04-26 | US \$250    | Orland Park, IL,<br>60467, US   | 07/25/2017 | Does not include actual surgical procedure.                                                                                                    | 69 Reviews<br>Source: HealthGrades,<br>Vitals, Wellness,<br>RateMDs,<br>UCompareHealthCare | Yes   No thanks<br>  View Profile |
| 2017-04-26 | US \$0      | Montreal, QC, H3A<br>0A5, CA    | 07/25/2017 | This is for a remote consultation or<br>second opinion. Includes discussion<br>via skype, email and/or chat. Review<br>of chart and images. Explanation of<br>the condition and discussion of a<br>treatment plan designed for you<br>personally.                                                                                                    | Not rated                                                                                  | Yes   No thanks<br>  View Profile |
| 2017-04-26 | US \$150    | San Antonio, TX,<br>78258, US   | 07/25/2017 | The fee includes an in office<br>consultation with plain Xrays as<br>indicated.                                                                                                    | 45 Reviews<br>Source: HealthGrades,<br>Vitals, Yelp, RateMDs,<br>UCompareHealthCare        | Yes   No thanks<br>  View Profile |
| 2017-04-26 | US \$75     | Swansboro, NC,<br>28584, US     | 07/25/2017 | An initial consultation to further<br>discuss treatment is recommended, at<br>a cost of \$75. General Podiatry visit,<br>includes nail, corn, and callous<br>debridement. If imaging is needed, this<br>would be paid for by the patient at a<br>reduced cash pay rate. Other fees and<br>treatments may apply depending on<br>the specific condition treated. | Not rated                                                                                  | Yes   No thanks<br>  View Profile |
| 2017-04-26 | US \$200    | Scottsdale, AZ,<br>85260, US    | 07/25/2017 | call, email for details                                                                                                    | Not rated                                                                                  | Yes   No thanks<br>  View Profile |
| 2017-04-26 | US \$200    | Oklahoma City, OK,<br>73114, US | 07/25/2017 | The \$200.00 initial consultation fee is<br>applied to the total cost of the<br>process. If surgery is not required, the<br>consultation fee will be retained.                                                                                                    | 3 Reviews<br>Source: Yelp,<br>MediBid                                                      | Yes   No thanks<br>  View Profile |
| 2017-04-26 | US \$200    | Macon, MO, 63552,<br>US         | 07/25/2017 |                                                                                                    | Not rated                                                                                  | Yes   No thanks<br>  View Profile |

You will get to review the quality and view the profile of the bidder, along with seeing the prices and locations to help determine your choice. Reject those you do not want and accept the one that is right for you.

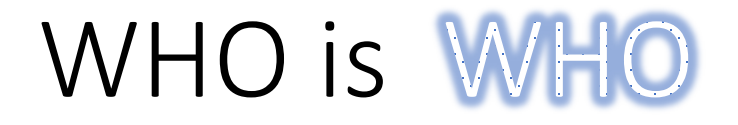

- MediBid: Portal to submit a medical request and a tool to use for access to bundled pricing on large procedures.
  - Health Plan Administrator

- J.P. Farley:
- CBS- Concierge Benefit Services
- Entrust
- EBMS
- Caprock

### Questions?

888-855-MEDI (6334) When Prompted: Press 2, then Press 3 Info@medibid.com

Copyright © 2018 MediBid Inc. All Rights Reserved. May not be printed or distributed without permission